## Generating Detailed Migration Reports in LegacyFlo

## Overview

You can get a detailed report of the selected requests. The report will be in CSV format and will have all the information about the requests.

## Steps to generate the detailed report

- 1. Log in (https://docs.mithi.com/home/how-to-login-to-the-legacyflo-application) to the LegacyFlo application.
- 2. Filter the list of requests using the Search (https://docs.mithi.com/home/how-to-search-for-a-migration-request-in-the-legacyflo-application) menu accessible by clicking on the Search button in the top menu.
- 3. Select the **Detailed Report** option from the menu in the top right corner of the screen (depicted by three horizontal lines).
- 4. In the Share Report pop-up box, specify the email id which will receive the report. Click on Submit.
- 5. The report will be sent to the email id specified.